# LMS für Schüler\*innen

An der BS H@A wird die Lernplattform LMS zur digitalen Unterstützung des Unterrichts verwendet. LMS kann auf einem PC über einen Browser (zB Edge, Chrome, Firefox) oder auch als App auf einem mobilen Endgerät (zB Smartphone) verwendet werden.

**Unter Tipp:** Installieren Sie sich auf Ihrem Smartphone die App und aktivieren Sie die Push-Benachrichtigungen. So können Sie keine wichtigen Informationen versäumen!

Dazu müssen Sie ein Account anlegen. Bitte führen Sie die Registrierung über einen Browser durch.

### Schritt 1: Seite öffnen

Rufen Sie die Website https://lms.at und klicken Sie unten auf den Button Registrieren.

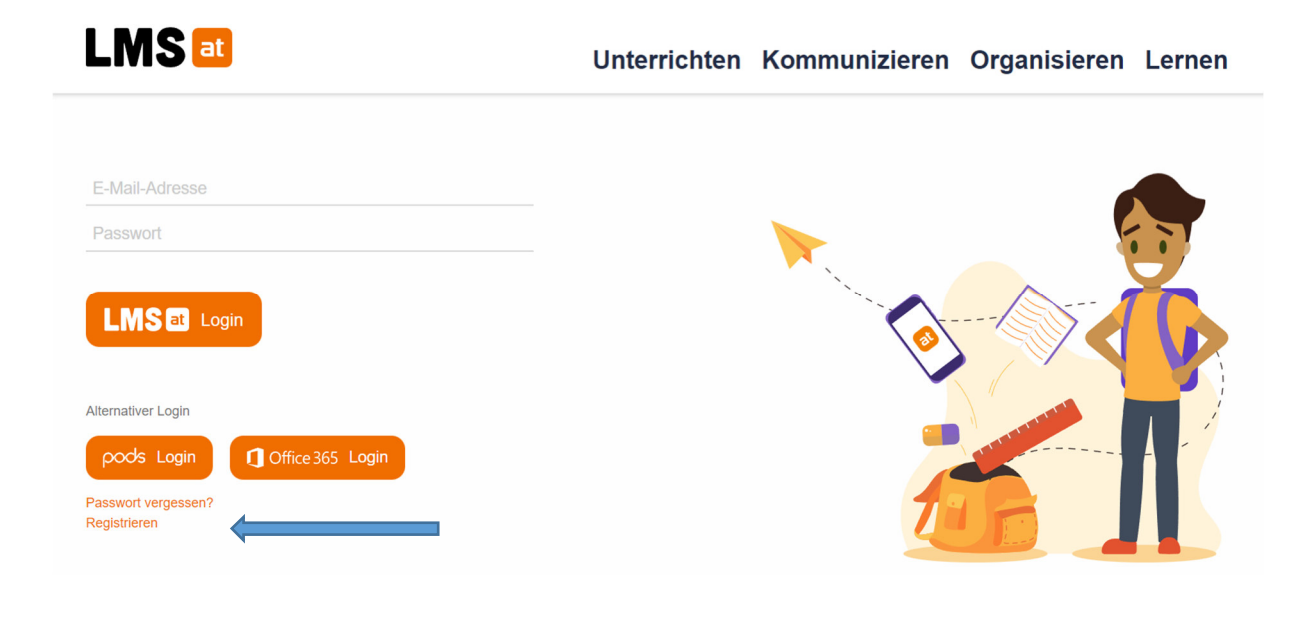

# Schritt 2: Registrieren

Erfassen Sie folgende Informationen:

- Wählen Sie die Schule (Wien 12 Meidling BS für Handel u. Administration) aus.
- Geben Sie Ihren Namen, Ihre eMail-Adresse sowie ihr Geburtsdatum an.
- Wählen Sie ein Passwort, das mindestens 8 Zeichen lang ist.
- Akzeptieren Sie die Nutzungsbedingungen.
- Klicken Sie auf den Button "Registrieren".

Sie können sich mit Ihrer privaten eMail-Adresse oder – wenn Sie diese bereits aktiviert haben – auch mit der eMail-Adresse, die sie von der Schule erhalten haben, registrieren.

#### Neu registrieren

| Registrieren Sie sich für LMS.at und nützen Sie alle Funktionen der Lernplattform für Ihren Unterricht. |                                                                                                    |
|----------------------------------------------------------------------------------------------------|----------------------------------------------------------------------------------------------------|
| Schule:*                                                                                                | Wien       *         Wien - 12 Meidling       *         BS für Handel u. Administration (Wien)       *         BS für Handel u. Administration (Wien)       *         Eij Fails Sie Ihre Schule nicht aufgelistet finden, senden Sie uns bitte eine Nachricht mit dem Namen Ihrer Schule. Sie können auch Ihr Bundesland wählen und sich bei der Schule OTP - Opportunity to Practice anmelden. |
| Vorname(n) *                                                                                            | Max                                                                                                    |
| Nachname *                                                                                              | Mustermann                                                                                                    |
| E-Mail-Adresse *                                                                                        | max.mustermann.s@bsha.at                                                                                                    |
| Geburtsdətum *                                                                                          | 31 •     Dezember •     2005       [i] Geben Sie bitte Ihr Geburtsdatum im Format TT/Monat/JJJJJ an.                                                                                                    |
| Passwort *                                                                                              | •••••                                                                                                    |
| Passwort bestätigen *                                                                                   | •••••• [1] Das Passwort muss mindestens 8 Zeichen lang sein.                                                                                                    |
|                                                                                                    | Ja, ich stimme den Nutzungsbedingungen zu.                                                                                                    |
|                                                                                                    | Registrieren                                                                                                    |
|                                                                                                    |                                                                                                    |

## Schritt 3: eMail-Adresse verifizieren

LMS fordert Sie auf, Ihre eMail-Adresse zu verifizieren. Rufen Sie dazu Ihre eMails auf und bestätigen Sie ihre eMail-Adresse durch Klick auf den zugesendeten Link. Ihre Registrierung sollte damit abgeschlossen sein.

Ihre Email Adresse wurde erfolgreich verifiziert. Weiter zur Startseite - MEIN LMS

Anleitungen und erste Schritte ansehen

Falls Sie **keinen Link** zur Registrierung per eMail **erhalten** haben, loggen Sie sich in LMS ein. Dort haben Sie die Möglichkeit einen Verifizierungslink anzufordern.

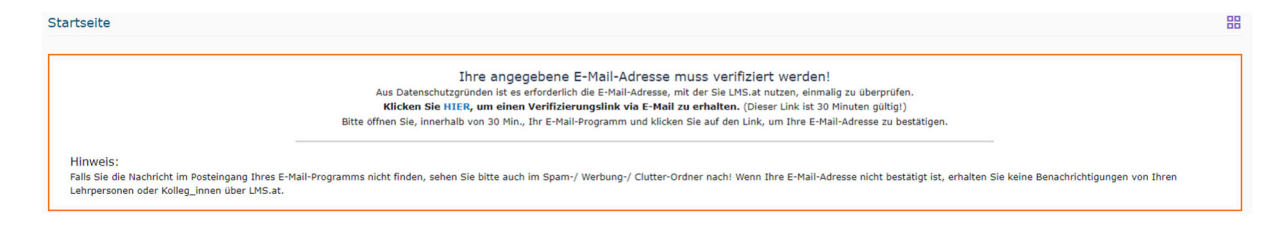

Wenn Sie Probleme beim Einrichten Ihres Kontos haben, senden Sie ein eMail an <u>edv.admin@bsha.at</u>.

Geben Sie Ihren **Vor- und Nachnamen** sowie Ihre **Klasse** im Mail an und erklären Sie kurz Ihr Problem.